## **Recruiting:** Employee Referrals

## **REFERRING A CANDIDATE**

Workday allows you to refer and track candidates directly through the system.

From the Workday home page:

- 1. Click Jobs Hub under applications.
- 2. Click on My Referrals
- 3. Click on Refer a Candidate
- **4.** Enter the candidate's first name and last name.
- 5. Enter a contact email and/or phone number.
- Select Jobs or Job Areas in the Job Details section to search for open jobs. Click the prompt i≡ icon to browse or enter a job requisition number or keyword to search.

**Refer a Candidate** 

| Job Details                  |    |
|------------------------------|----|
| Please provide at least one. |    |
| Jobs                         | := |
| Job Areas                    | := |

- **7.** Add additional information or attachments that would be helpful for the recruiters and hiring managers in the sections provided.
- 8. Click Submit, then Done.

## VIEW MY REFERRALS

From the Jobs Hub application, click **My Referrals**. Here, you can view the candidate's name, the specific position you referred them for, the stage in the recruiting process, personal notes entered, and other submission details.

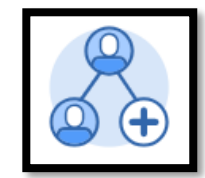

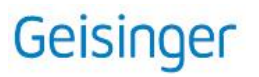